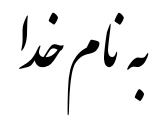

## روش نصب نرم افزار (LABVIEW 2011)

هر شش DVD را بر روي هارد در يك پوشه كپي ميكنيم.

حالا بر روي LabVIEW.2011.Developer.Suite.part1.rar راست كليك كرده و گزينه Extract file

را انتخاب ميكنيم تا درپوشه اي كه به نام LabVIEW.2011.Developer.Suite فايلها را براي ما Extract

کند. (تا Part6 همین کار را انجام میدهیم).

بعد از آن براي فايلهاي LabVIEW.2011.NI.Driver.Aug.2011.part 1,2.rar هم مثل بالا عمل ميكنيم

تا در پوشه اي به نام LabVIEW.2011.NI.Driver.Aug.2011 فايلها را براي ما Extract كند.

حالا وارد پوشه LabVIEW.2011.Developer.Suite میشویم و با استفاده از برنامه Alcohol120% یا Nero شروع به باز کردن IMAGEهاي زیر میکنیم.

> LabVIEW.2011.Developer.Suite.DVD1.iso LabVIEW.2011.Developer.Suite.DVD2.iso LabVIEW.2011.Developer.Suite.DVD3.iso

براي مثال در DVD1 پنجره اي به شكل زير باز ميشود كه گزينه install NI Software را انتخاب ميكنيم.

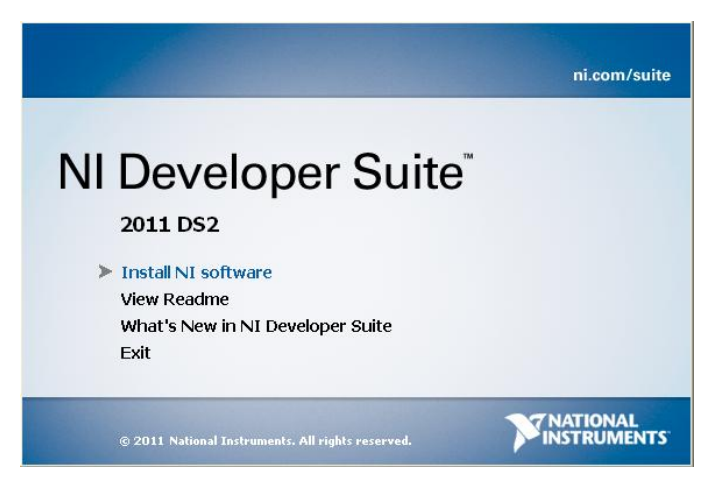

در قسمت بعد پنجره اي به شکل زير باز ميشود که طبق شکل زير گزينه مربوطه را انتخاب ميکنيم و Next را ميزنيم. ميزنيم.

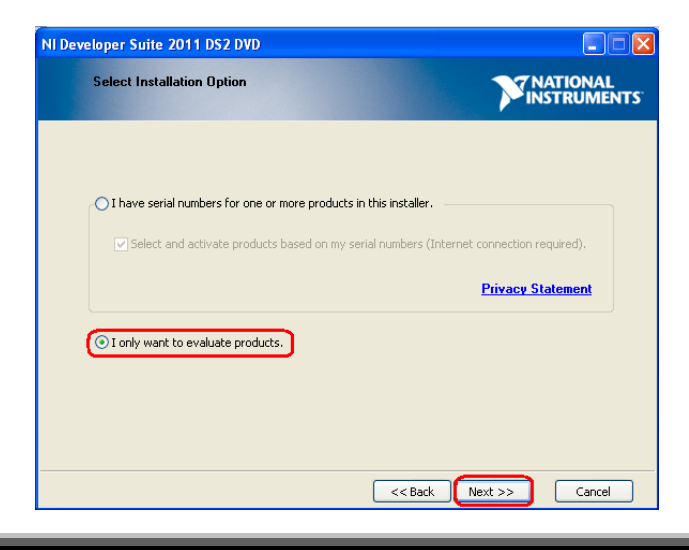

در اين قسمت همينطور كه در شكل زير مشاهده ميكنيد پنجره اي باز ميشود كه شامل برنامه هاي مختلف ميباشد كه شما ميتوانيد از اين قسمت برنامه هايي را كه ميخواهيد انتخاب كنيد كه فقط آنها را براي شما نصب كند.براي انتخاب برنامه هاي دلخواهتان مانند شكل زير بايد گزينه install را در كنار هر برنامه انتخاب كنيد. در آخرNext

(نكته: پیش فرض Do not install است)

| NI Developer Suite 2011 DS2 DVD                                                                                                    |                 |
|----------------------------------------------------------------------------------------------------|-----------------|
| Evaluation Product List<br>Select the products you want to install and evaluate.                                                                                                    | TS <sup>®</sup> |
| Image: Second Active Vision and Market Active Vision and Provided Active Vision Active Vision Act |                 |
| << Back Next >> Cancel                                                                                                    |                 |

نکته: در مورد پنجره اي که در بالا مشاهده ميکنيد شما مواردي را که ميخواهيد انتخاب ميکنيد ولي همه اين موارد در DVD1 نميباشد و ممکن است در حين نصب از شما DVD2 يا 3 يا. را درخواست کند که در اين صورت DVD مربوطه را توسط برنامهAlcohol يا Nero يا هر نرم افزار Virtual Drive اجرا ميکنيد.

در مرحله آخر كه Install برنامه تمام شد از پوشه Crack فايل Crack.exe را اجرا ميكنيم و رمز را وارد ميكنيم كه فايلي به نام Labview 2011 NI License Activator.exe و به شكل زير براي ما ميسازد.

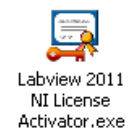

فايل بالا را اجرا ميكنيم كه پنجره اي به شكل زير باز ميشود كه با راست كليك كردن بر روي گزينه Full Version و انتخاب گزينه Active و سبز شدن icone مربوط به آن برنامه قابل استفاده ميباشد.

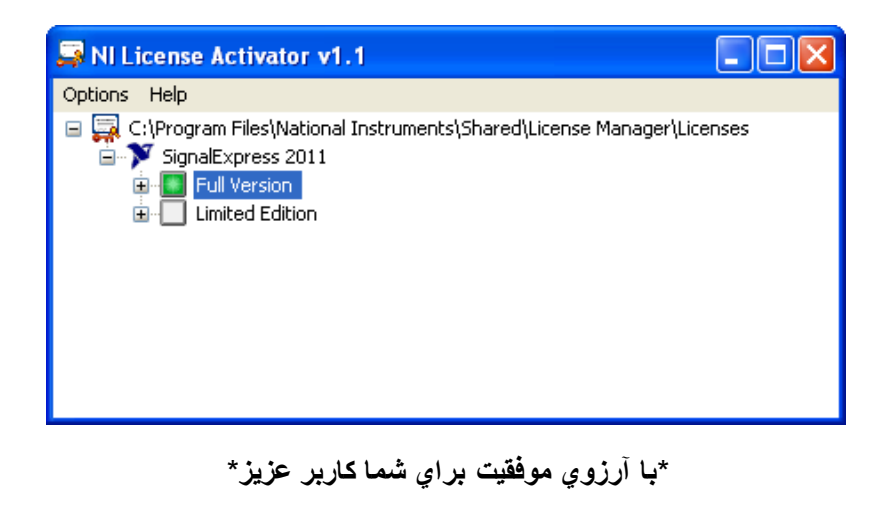